**How To Apply** 

(Step by Step Guide)

of

**Floating Solar Power Project** 

**Developed** For

Uttar Pradesh New and Renewable Energy Development Agency (UPNEDA)

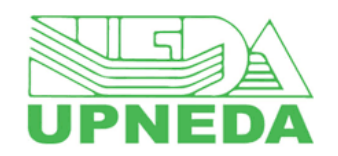

**Government of Uttar Pradesh** 

Dated - 01.04.2025

Submitted by Developed by **Designed &** 

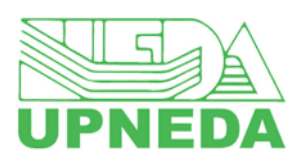

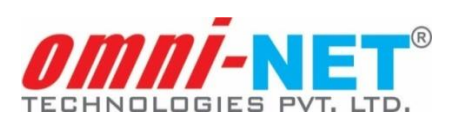

#### Note:

- Use valid Login ID (currently active).
- Fields marked with \* in the form are mandatory.

### **1.** Accessing UPNEDA Web Portal

1- URL: https://solar.upneda.in/

### **Select- Projects**

## **Choose- Floating Solar Power Project**

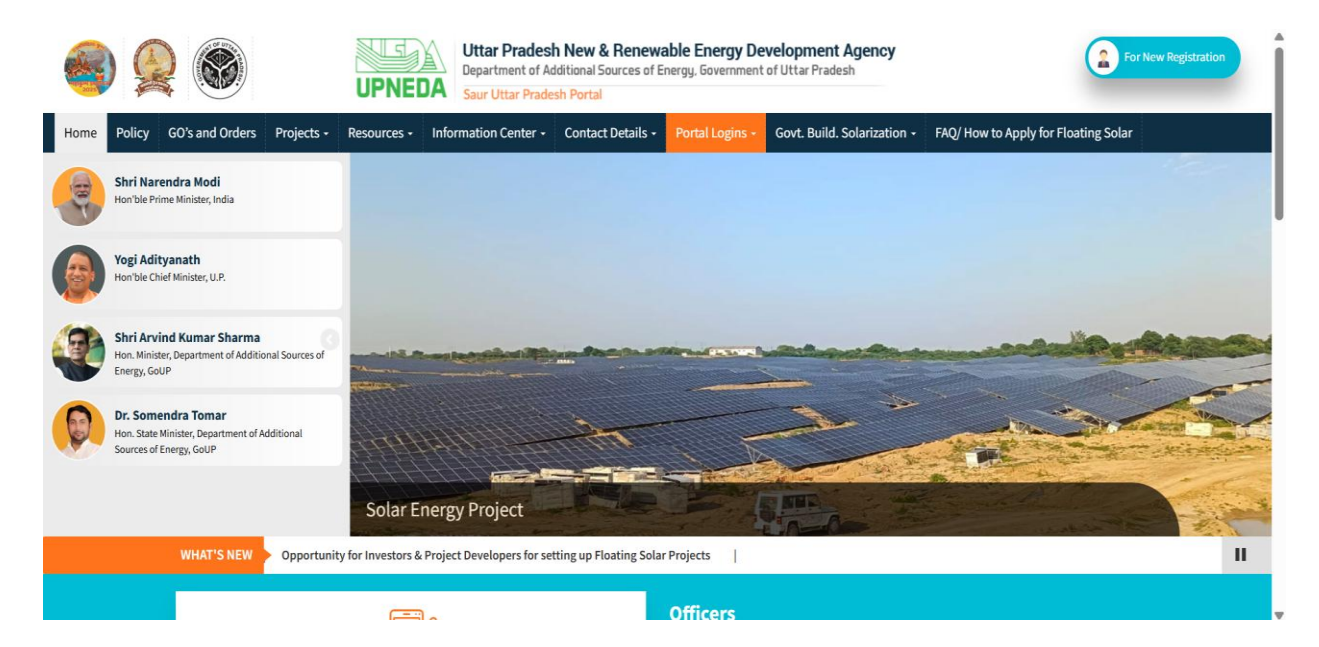

• Clicking on **Floating Solar Power Project** option from dropdown; screen will appear as shown below:

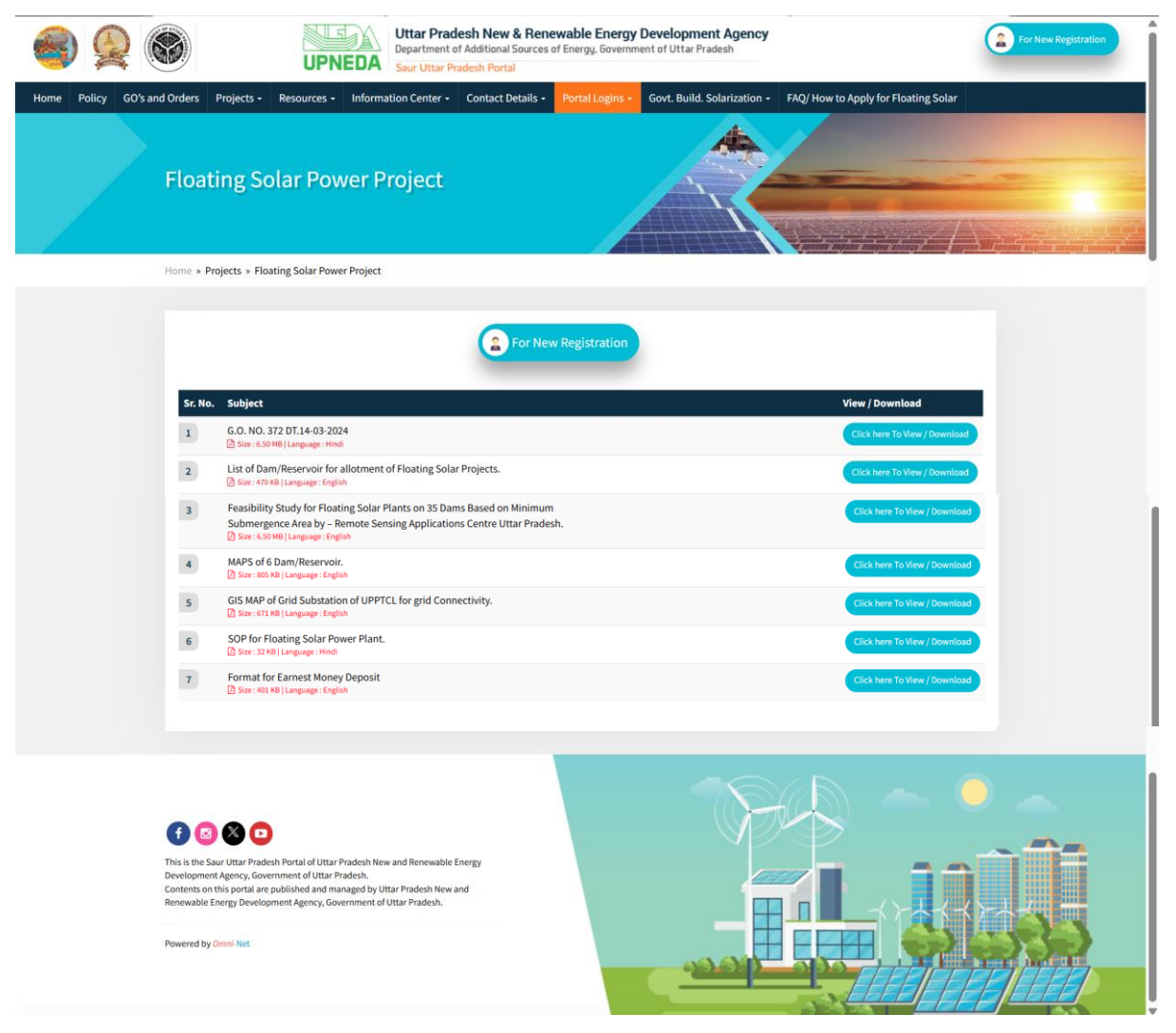

- 2. Investor Registration
- Click on For New Registration button

|         | 🛛 😭 🔓 For New Registration                                                                                                    |                               |
|---------|----------------------------------------------------------------------------------------------------|-------------------------------|
| Cr. No. |                                                                                                    | Many / Desimples d            |
| ST. NO. | Subject                                                                                                    | View / Download               |
| 1       | G.O. NO. 372 DT.14-03-2024 Site: 6.50 MB   Language: Hindi                                                                                         | Click here To View / Download |
| 2       | List of Dam/Reservoir for allotment of Floating Solar Projects.                                                                                    | Click here To View / Download |
| 3       | Feasibility Study for Floating Solar Plants on 35 Dams Based on Minimum<br>Submergence Area by – Remote Sensing Applications Centre Uttar Pradesh. | Click here To View / Download |
| 4       | MAPS of 6 Dam/Reservoir.                                                                                                    | Click here To View / Download |
| 5       | GIS MAP of Grid Substation of UPPTCL for grid Connectivity.                                                                                        | Click here To View / Download |
| 6       | SOP for Floating Solar Power Plant.                                                                                                    | Click here To View / Download |
| 7       | Format for Earnest Money Deposit                                                                                                    | Click here To View / Download |

- Enter the details in the given fields of Investor Registration page.
- Once the details are entered, click on **Register** button below.
- Click on **Reset** button to reset details, if needed.

|                                                                            | Investor R<br>Already Reg                 | egistration<br>istered? Login     |
|----------------------------------------------------------------------------|-------------------------------------------|-----------------------------------|
| Uttar Pradesh New & Renewable Energy                                       | User Type*      Organisation O Individual | Organisation/ Company/ Firm Name* |
| Department of Additional Sources of Energy, Government of Uttar<br>Pradesh | Authorized Person Name*                   | Legal Status*<br>- Select -       |
| Saur Uttar Pradesh Portal                                                  | Mobile No.*                               | Email ID*                         |
|                                                                            | Captcha                                   | Enter Captcha*                    |
|                                                                            | 41433 c                                   |                                   |
| Copyright & Littar Pradesh New and Renewable Encrory Development Agency    | Register ->                               | Reset                             |
| Cupyright & Ottar Frauesh new and Kenewalite Energy Development Agency     |                                           | Powered by <u>Uninime</u>         |

• Enter **OTP** sent on registered mobile number. click on **Verify** button below to proceed.

| UPNEDA                                                                     | OTP Verification                           |
|----------------------------------------------------------------------------|--------------------------------------------|
| Uttar Pradesh New & Renewable Energy<br>Development Agency                 | Enter OTP                                  |
| Department of Additional Sources of Energy, Government of Uttar<br>Pradesh | Resend OTP after 17 seconds                |
| Portal for Solar Energy Plant                                              | Verify                                     |
|                                                                            | Note : - OTP will be valid for 10 Minutes. |
| Copyright © Uttar Pradesh New and Renewable Energy Development Agency      | Powered by OmniNet                         |

- Login ID credential will be share on your registered mobile no.
- Go to portal login and click in Investor to login

| ٩                                             |                                                                   | UPNEDA          | Uttar Pradesh New<br>Department of Additiona<br>Saur Uttar Pradesh Port | <b>/ &amp; Renewable Er</b><br>I Sources of Energy, G<br>al | nergy Developr<br>overnment of Uttar | ment Agency<br>Pradesh      | For New Registration |
|-----------------------------------------------|-------------------------------------------------------------------|-----------------|-------------------------------------------------------------------------|-------------------------------------------------------------|--------------------------------------|-----------------------------|----------------------|
| Home Policy (                                 | GO's and Orders Projects                                          | s - Resources - | Information Center -                                                    | Contact Details -                                           | Portal Logins +                      | Govt. Build. Solarization + |                      |
| Shri Naren<br>Hon'ble Prime                   | <b>ndra Modi</b><br>e Minister, India                             |                 |                                                                         |                                                             | Admin<br>Investor                    |                             |                      |
| Yogi Adity:<br>Hon'ble Chief                  | anath<br>Minister, U.P.                                           |                 |                                                                         |                                                             | DM<br>ADM<br>UPNEDA PO               |                             |                      |
| Shri Arvin<br>Hon. Minister,<br>Sources of En | <b>d Kumar Sharma</b><br>, Department of Additional<br>ergy, GoUP |                 | $\square$                                                               | 4                                                           |                                      |                             |                      |
| Dr. Somen<br>Hon. State Mi<br>Additional So   | dra Tomar<br>nister, Department of<br>urces of Energy, GoUP       | Leading the     | Energy Transform                                                        | nation with Inn                                             | ovative Solar                        | r Solutions                 |                      |
|                                               |                                                                   |                 |                                                                         | Officers                                                    |                                      |                             |                      |

### **3.** Investor Login

- Login with your shared login credential
- Once the details are entered, click on Login button below.

| UPNEDA                                                                     | Investor Login<br>Don't have an account? <u>Register Now</u> |
|----------------------------------------------------------------------------|--------------------------------------------------------------|
| Uttar Pradesh New & Renewable Energy<br>Development Agency                 | Registered Email ID*                                         |
| Department of Additional Sources of Energy, Government of Uttar<br>Pradesh | Password*                                                    |
|                                                                            | Captcha Enter Captcha*                                       |
|                                                                            | 4 + 4 c                                                      |
|                                                                            | Login                                                        |
| Copyright © Uttar Pradesh New and Renewable Energy Development Agency      | Powered by <u>OmniNet</u>                                    |

4. Click on New Application for applying for New Project

| DEPARTMEN                                   | IT OF ADDITIONAL SOURCES OF ENERGY, GOVERNMENT OF UTTAR PRADESH                                                                                                    |
|---------------------------------------------|----------------------------------------------------------------------------------------------------|
| ashboard                                    | Details of Project(s) Added  Dashboard > Details of Project(s) Added                                                                                                    |
| Jser Profile/ Basic Details                 | Show 10 entries Search:                                                                                                    |
| Added Project(s) Details<br>Raise Grievance | Registration         Land         Land           Project         Project         Date of         Fee         Connectivity         Requirement         Availability         Application         Upload           S.No. 1         ID         Name         Application         I         Status         I         Status         I         Status         I         Remark         I         PPR/DPR/PFR |
|                                             | No data available in table                                                                                                    |
|                                             | Showing 0 to 0 of 0 entries Previous New                                                                                                    |
|                                             |                                                                                                    |

- Select **Floating Solar Power Plant** option, once redirected from Dashboard page.
- Click on **Proceed to Apply** button below.

| Uttar Prac<br>Saur Uttar Prac | lesh New & Renewable Energy Develo<br>desh Portal                                               | pment Agency                               | •                                   |
|-------------------------------|-------------------------------------------------------------------------------------------------|--------------------------------------------|-------------------------------------|
| UPNEDA DEPARTMENT             | OF ADDITIONAL SOURCES OF ENERGY, GOVERNMENT                                                     | OF UTTAR PRADESH                           |                                     |
| < Dashboard                   | Application for Establishment of Solar En<br>Dashboard + Application for Establishment of Solar | nergy Project<br>Energy Project            |                                     |
| > User Profile/ Basic Details | Select Project Category*                                                                        |                                            |                                     |
| > Added Project(s) Details    | 1. Solar Power Project PPA with UPPCL                                                           | O 2. Solar Power Project under Open Access | O 3. Solar Power Park Public Sector |
|                               | O 4. Solar Power Park Private Sector                                                            | 5. Solar Project with Storage              | • 6. Floating Solar Power Plant     |
|                               |                                                                                                 | Proceed to Apply                           |                                     |
| Copyright © Uttar Pradesh Nev | v and Renewable Energy Development Agency                                                       |                                            | Powered by <u>OmniNet</u>           |

## **Step 1: Project Details**

• Fill the required project details in the given fields and then click on **Save and Continue** button below.

| Uttar Prades<br>Saur Uttar Prades         | :h New & Renewable Energy Development A<br>th Portal                             | gency                          | <b>1</b>                              |
|-------------------------------------------|----------------------------------------------------------------------------------|--------------------------------|---------------------------------------|
| UPNEDA DEPARTMENT OF                      | ADDITIONAL SOURCES OF ENERGY, GOVERNMENT OF UTTAR PI                             | RADESH                         |                                       |
| Cashboard                                 | Application for Establishment of Floating Solar                                  | Power Pant                     |                                       |
| > User Profile/ Basic Details             | Project Details                                                                  | ₹<br>Registration Fee Payment  | Preview and Submission of Application |
| > Added Project(s) Details                | Have you signed MoU through Nivesh Sarathi Portal? *                             | MoU No. *                      |                                       |
|                                           | ● Yes ○ No                                                                       |                                |                                       |
|                                           | Name of Dam/Reservoir *                                                          | Name of District (Mapped a     | ccording to the Dam/Reservoir name) * |
|                                           | SELECT                                                                           |                                |                                       |
|                                           | Capacity (MW) *                                                                  |                                |                                       |
|                                           |                                                                                  |                                |                                       |
|                                           | Connectivity Type *                                                              | Substation Name *              |                                       |
|                                           | STU                                                                              |                                |                                       |
|                                           | Voltage Level*                                                                   |                                |                                       |
|                                           |                                                                                  |                                |                                       |
| Copyright © Uttar Pradesh New and Renewab | ole Energy Development Agency                                                    |                                | Powered by <u>OmniNet</u>             |
| Cashboard                                 |                                                                                  |                                |                                       |
|                                           |                                                                                  |                                |                                       |
| > User Profile/ Basic Details             | Upload Documents                                                                 |                                |                                       |
| > Added Project(s) Details                | 1. Pre-feasibility Report*                                                       | 2. Earnest Money Deposit (E    | EMD)*                                 |
|                                           | Choose File No file chosen                                                       | Choose File No file cho        | isen                                  |
|                                           | (File Format: JPEG/JPG/PNG/PDF   Max File Size: 2 MB)                            | (File Format: JPEG/PG/PNG/PDI  | Hax File Size: 2 MB)                  |
|                                           | 3. Nettworth Certificate CA Certified.                                           | 4. Audited Balancesheet (la    | st 03 years)*                         |
|                                           | Choose File No file chosen (File Format: JPEG/JPG/PNG/PDF   Max File Size: 2 MB) | (File Format: JPEG/IPG/PNG/PD  | sen<br>F   Max File Size: 2 MB)       |
|                                           | 5. Memorandum of Association*                                                    | 6. Shareholding Patterns       |                                       |
|                                           | Choose File No file chosen                                                       | Choose File No file cho        | isen                                  |
|                                           | (File Format: JPEG/JPG/PNG/PDF   Max File Size: 2 MB)                            | (File Format: JPEG//PG/PNG/PDI | F   Max File Size: 2 MB)              |
|                                           | Note :-All the documents are to be submitted to UPNEDA in                        | hard copy also.                |                                       |
|                                           |                                                                                  |                                |                                       |
|                                           |                                                                                  | Save & Continue                |                                       |
|                                           |                                                                                  |                                |                                       |
| Copyright © Uttar Pradesh New and Renewat | ble Energy Development Agency                                                    |                                | Powered by OmniNet                    |

## **Step 2: Registration Fee Payment**

• Select mode of payment from dropdown (**Payment Mode field**) and click on **Save & Continue** button below.

| NEDA DEPARTMENT OF          | h Portal<br>ADDITIONAL SOURCES OF ENERGY, GOVERNMENT C                                                                                                    | F UTTAR PRADESH                                                                                                    |                                                    |
|-----------------------------|----------------------------------------------------------------------------------------------------|----------------------------------------------------------------------------------------------------|----------------------------------------------------|
| ack to Dashboard            | loating Solar Power Plant                                                                                                    |                                                                                                    |                                                    |
|                             | £                                                                                                    | ₹                                                                                                    |                                                    |
| User Profile/ Basic Details | Project Details                                                                                                    | Registration Fee Payment                                                                                                    | Preview and Submission of Application              |
|                             | 1. Registration Fee of Rs. 20,000/- + 18 % GST per Applicatio                                                                                                    | n/Project has to be deposited.                                                                                                  |                                                    |
|                             | <ul> <li>Registration Fee of Rs. 20,000/- + 18 % GST per Applicatio</li> <li>DD/Banker's Cheque shall be issued in favor of the Directo</li> <li>Original copy of the Bank Draft/Banker's Cheque along wit<br/>query or support you may Contact Mobile No. 9415609007.</li> <li>Registration Fee Payment</li> </ul>      | n/Project has to be deposited.<br>r, UPNEDA payable at Lucknow.<br>h the Downloaded Copy of Application Form has to be submitte | ad in UPNEDA Solar Energy Policy Division. For any |
|                             | Registration Fee of Rs. 20,000/- + 18 % GST per Applicatio     DD/Banker's Cheque shall be issued in favor of the Directo     Original copy of the Bank Draft/Banker's Cheque along with     guery or support you may Contact Mobile No. 9415609007.     Registration Fee Payment     Payment Mode *                     | n/Project has to be deposited.<br>r, UPNEDA payable at Lucknow.<br>h the Downloaded Copy of Application Form has to be submitte | ed in UPNEDA Solar Energy Policy Division. For any |
|                             | A. Registration Fee of Rs. 20,000/- + 18 % GST per Applicatio     2. DD/Banker's Cheque shall be issued in favor of the Directo     3. Original copy of the Bank Draft/Banker's Cheque along wit     query or support you may Contact Mobile No. 9415609007.     Registration Fee Payment     Payment Mode *     Offline | n/Project has to be deposited.<br>r, UPNEDA payable at Lucknow.<br>h the Downloaded Copy of Application Form has to be submitte | ad in UPNEDA Solar Energy Policy Division. For any |

# **Step 3: Preview and Submission of Application**

- Post payment, review application details from **Preview and Submission** page of new application.
- Post preview, click on **Submit** button to submit application.

|                              | Floating Solar Power Plant                                                          |                                                               |                                    |                                                     |
|------------------------------|-------------------------------------------------------------------------------------|---------------------------------------------------------------|------------------------------------|-----------------------------------------------------|
| oard                         | touting solar rower runt                                                            |                                                               |                                    |                                                     |
| Profile/ Basic Dotalls       | 2                                                                                   |                                                               | ₹.                                 |                                                     |
| erome/ Basic Details         | Project Details                                                                     | Regis                                                         | tration Fee Payment                | Preview and Submission of Application               |
| eo Project(s) Detaits        | Organisation Details                                                                |                                                               |                                    |                                                     |
|                              | Note :- Kindly preview the submitted de<br>After submission, no changes will be all | tails and do the required changes<br>owed in the application. | in the Application at this step, a | and thereafter do the Submission of the Application |
|                              | Organisation/ Company/ Firm Name                                                    | OTPL Test Limited (Ltd)                                       |                                    |                                                     |
|                              | Authorized Person Name                                                              | Person Test                                                   |                                    |                                                     |
|                              | Email ID                                                                            | akash@otpl.co.in                                              | Mobile No.                         | 8882839691                                          |
|                              | GSTIN                                                                               | 18AABCU9603R1ZM                                               | PAN Card No.                       | HYSJK2525K                                          |
|                              | Project Details                                                                     |                                                               |                                    |                                                     |
| opyright © Uttar Pradesh New | and Renewable Energy Development Agency                                             |                                                               |                                    | Powered by OmniNet                                  |
|                              | Have you signed MoU through Nivesh Sar                                              | athi Portal?                                                  | Yes                                |                                                     |
|                              | MoU No.                                                                             |                                                               | 123                                |                                                     |
|                              | Name of Dam/Reservoir                                                               |                                                               | Barua Dam                          |                                                     |
|                              | Name of District (Mapped according to the                                           | e Dam/Reservoir name)                                         | Agra                               |                                                     |
|                              | Capacity (MW)                                                                       |                                                               | 100                                |                                                     |
|                              | Connectivity Type                                                                   |                                                               | STU                                |                                                     |
|                              | Substation Name                                                                     |                                                               | Test                               |                                                     |
|                              | Voltage Level                                                                       |                                                               | 2kw                                |                                                     |
|                              | Pre-feasibility Report                                                              |                                                               | View                               |                                                     |
|                              | Earnest Money Deposit (EMD)                                                         |                                                               | View                               |                                                     |
|                              | Net Worth Certificate                                                               |                                                               | View                               |                                                     |
|                              | Audited Balancesheet (3 years)                                                      |                                                               | View                               |                                                     |
|                              | Memorandum of Association                                                           |                                                               | View                               |                                                     |
|                              | Shareholding Patterns                                                               |                                                               | View                               |                                                     |
|                              | Payment Details                                                                     |                                                               |                                    |                                                     |
|                              | Payment Mode                                                                        |                                                               | Offline                            |                                                     |
|                              | Renewable Energy Development Agency                                                 |                                                               | 22/09/2022                         | Powered by OmniNet                                  |
|                              | DD/Banker's Cheque / RTGS Amount /INR                                               | n                                                             | 23600                              |                                                     |
|                              | DD/Papker's Cheque / PTGS File                                                      | *                                                             | View                               |                                                     |
|                              | DD/Banker's Cheque / RTGS File                                                      |                                                               | View                               |                                                     |
|                              | Renewable Energy Development Agency                                                 |                                                               |                                    | Powered by <u>OmniNet</u>                           |
|                              |                                                                                     |                                                               |                                    |                                                     |
|                              |                                                                                     |                                                               | Submit                             |                                                     |